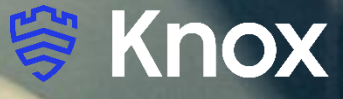

# MobileIron Cloud UEM 78 Knox Platform for Enterprise

August 2021 Samsung R&D Centre UK (SRUK)

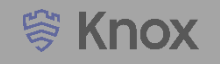

#### Agenda

- 1. Pre-requisites for Knox Platform for Enterprise
- 2. Configure Android Enterprise
- 3. Android Enterprise Deployment Modes
  - Work Profile
  - Fully Managed Device
  - Fully Managed Device with a Work Profile
    - Work Profile on Company Owned Device
  - Dedicated Device
- 4. Managed Google Play [MGP] Configuration
- 5. AppConfig in MobileIron Cloud
- 6. Configure Knox Platform for Enterprise : Standard Edition
- 7. Configure Knox Service Plugin [KSP]
- 8. Configure Knox Platform for Enterprise : Premium Edition

Contacts: <u>sruk.rtam@samsung.com</u>

Knowledge Base: <u>https://forums.ivanti.com/s/welcome-mobileiron?language=en\_US</u>

- 1. Obtain access to MobileIron Cloud console
- 2. A Gmail account to map to MobileIron Cloud for Managed Google Play
- 3. MobileIron Customer Portal Access
- 4. Consider what enrollment method to use:
  - Knox Mobile Enrollment (KME)
  - QR Code enrollment
  - Email enrollment
  - Server details enrollment

- Within the MobileIron Cloud console, navigate to: Admin > Google > Android Enterprise
- Under Begin Recommended Setup, select Authorise Google
- Sign into your Google account and select Get started

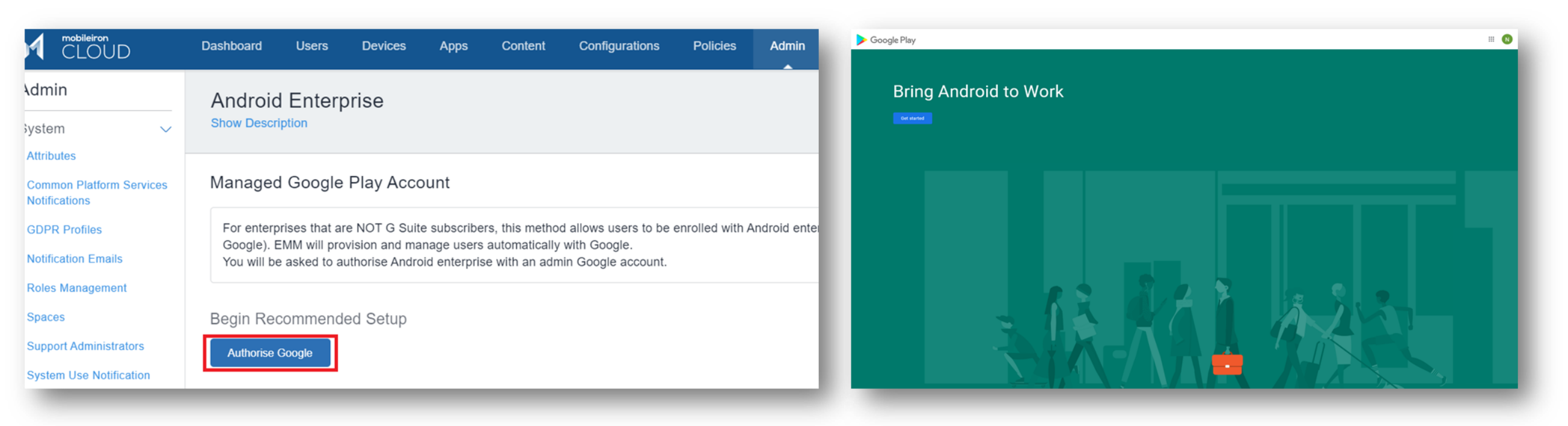

- Fill out the Contact details page, tick the Managed Google Play agreement page and then select Confirm. These
  text fields are not mandatory, so you can alternatively leave them blank and just tick the Managed Google Play
  agreement and then select Confirm.
- Click Complete Registration to complete the Android Enterprise configuration and return to the MobileIron Cloud console.

| Google Play |                                                                                                    | Google Play                                                                                            |                                                                                                    |
|-------------|----------------------------------------------------------------------------------------------------|----------------------------------------------------------------------------------------------------|----------------------------------------------------------------------------------------------------|
|             | Contact details<br>We need some details about your key contacts<br>As part of our commitment to data protection regulations, Google must maintain contact details for a customer data protection officer and an<br>EU representative. We will use this information to contact you with any questions or notifications regarding the privacy and security of your<br>data within our services. |                                                                                                    | Set up complete<br>Thanks for choosing Android enterprise.                                                                                                    |
|             | These details can be added later, in the Admin Settings section of managed Google Play, if you do not have them available right now. Data Protection Officer Name Email Phone EU Representative Name                                                                                                    | Admin<br>System ~<br>Attributes<br>Common Platform Services<br>Notifications                           | Dashboard       Users       Devices       Apps       Content       Configurations       Policies       Admin         Android Enterprise       Show Description       Image: Configured configured configure |
|             | Email Phone I have read and agree to the Managed Google Play agreement. Previous Confirm                                                                                                    | Notification Emails<br>Roles Management<br>Spaces<br>Support Administrators<br>System Use Notification | Status:     Connected to Google       Google Enterprise ID:     Google account:                                                                                                    |

### **Android Enterprise Deployment Modes**

**Deployment Modes** 

Android Enterprise can be deployed in the following 5 deployment modes

- 1. Work Profile [formerly known as Profile Owner]
- 2. Fully Managed Device [formerly known as Device Owner]
- 3. Fully Managed Device with a Work Profile [formerly known as COMP]
- 4. Work Profile on Company Owned Device [Android 11+]
- 5. Dedicated device [*formerly known as COSU*]

MobileIron Cloud can support <u>all</u> 5 of these deployment modes. In this next section we will show you how to configure each of these 5 deployment modes in MobileIron UEM for your device fleet.

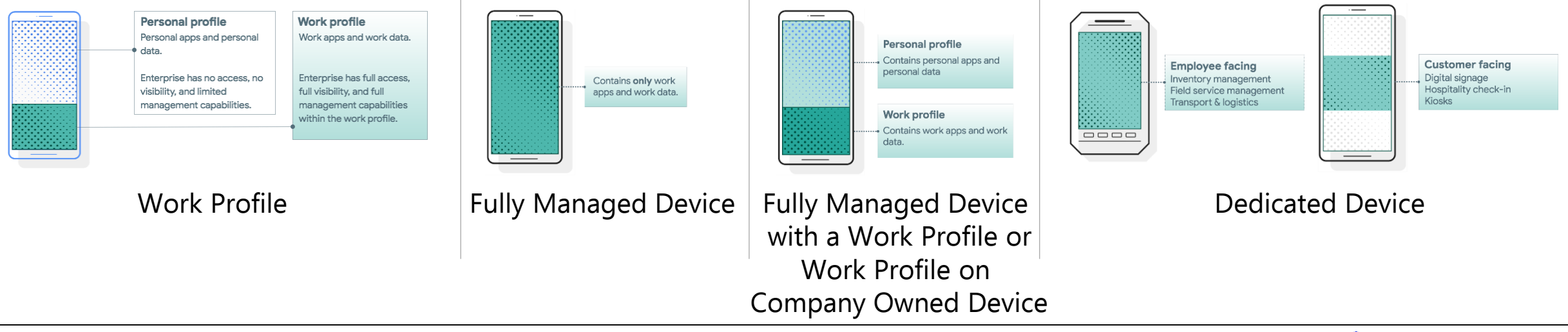

Se Knox

### **Android Enterprise: Work Profile**

ኞ Knox

First, you will need to assign your Device Group to the Work Profile configuration.

- Within the MobileIron console, navigate to: Configurations and search for "Android enterprise: Work Profile"
- Select 'Android enterprise: Work Profile (Android for Work)'
- Select Edit
- Select Next

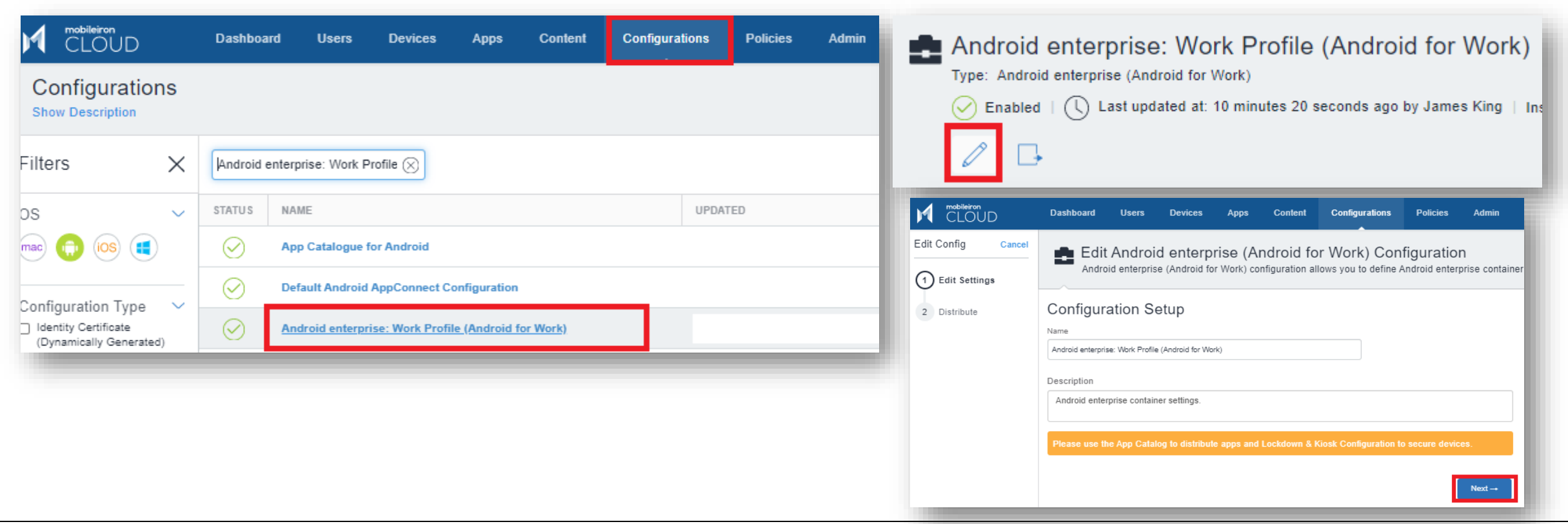

### **Android Enterprise: Work Profile**

You will then need to assign this configuration to a device group.

- Select Custom
- In the Device Group Distribution box, choose your desired Device Group
- Review the Distribution Summary
- Select Done

| All Devices                                                                                                    | No Devices                         | Custom                                                             |                                          |                     |
|----------------------------------------------------------------------------------------------------|------------------------------------|--------------------------------------------------------------------|------------------------------------------|---------------------|
| All compatible devices will have this                                                                                                    | Stage this configuration for later | Define specific Device Grou<br>have this configuration sent to the | ps that will<br>nem                      |                     |
| configuration sent to them                                                                                                    | distribution                       |                                                                    |                                          |                     |
| configuration sent to them<br>efine Device Group Distribut<br>ect options below to distribute Configuration                                                                                        | ution                              | Distribution Summa                                                 | IFY<br>added to the distribut            | ion.                |
| configuration sent to them<br>efine Device Group Distribute<br>ect options below to distribute Configuration<br>Search Device Groups                                                               | ution                              | Distribution Summa<br>List of device users as they are             | IFY<br>added to the distribut<br>PHONE # | DEVICE TYPE         |
| configuration sent to them efine Device Group Distribut ect options below to distribute Configuration Search Device Groups All (15)                                                                | Lition<br>Q<br>Selected (1)        | Distribution Summa<br>List of device users as they are<br>NAME     | Added to the distribut                   | OEVICE TYPE         |
| configuration sent to them  efine Device Group Distribute act options below to distribute Configuration Gearch Device Groups  All (15) Android Devices (32)                                        | Lition<br>Q<br>Selected (1)        | Distribution Summa<br>List of device users as they are<br>NAME     | IFY<br>added to the distribut<br>PHONE # | DEVICE TYPE         |
| configuration sent to them  efine Device Group Distributect options below to distribute Configuration Gearch Device Groups  All (15) Android Devices (32) I OS Devices (0)                         | Ution<br>Selected (1)              | Distribution Summa<br>List of device users as they are<br>NAME     | IFY<br>added to the distribut<br>PHONE # | ION.                |
| configuration sent to them  efine Device Group Distribut ect options below to distribute Configuration Search Device Groups  All (15) Android Devices (32) ) iOS Devices (0) ) Windows Devices (0) | Ution<br>C<br>Selected (1)         | Distribution Summa<br>List of device users as they are<br>NAME     | IFY<br>added to the distribut<br>PHONE # | ion.<br>DEVICE TYPE |

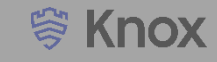

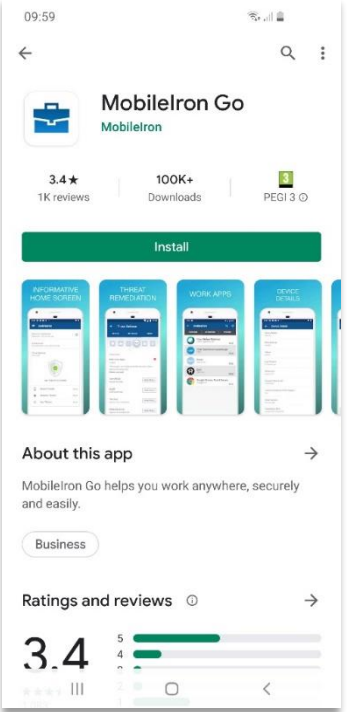

Install MobileIron Go

from the Google

Play Store

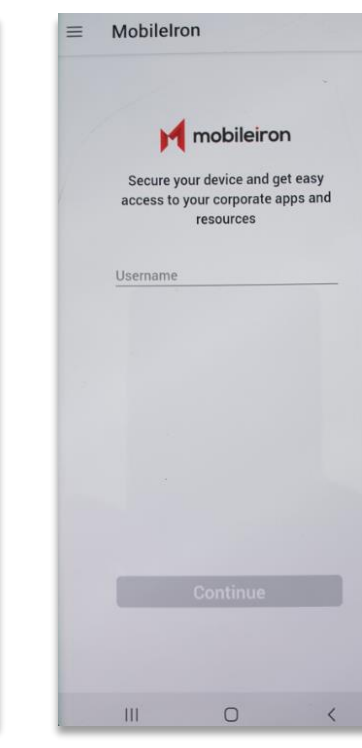

M Open MobileIron Go, Enter Your Username and select Continue

Enter your Password and select Continue

Continue

≡ MobileIron

Usemame

Password

mobileiron

Secure your device and get easy

access to your corporate apps and

resources

francis.r-wp@samsung.com

0

36

Forget password?

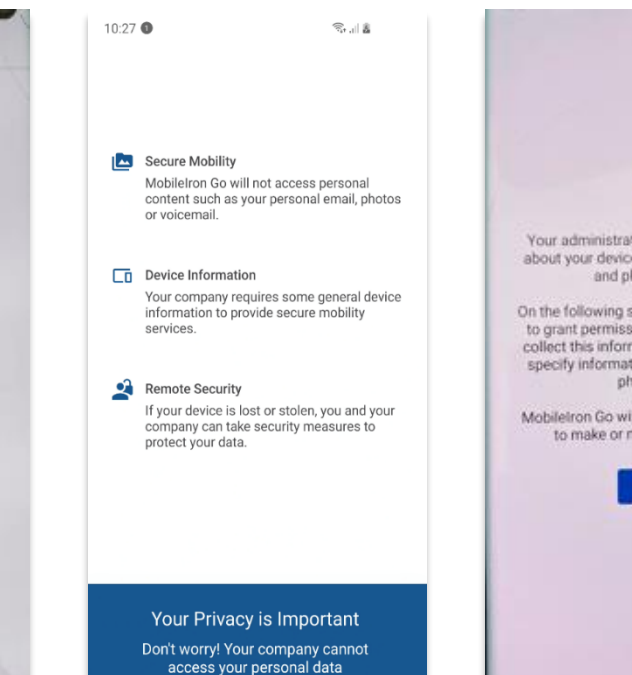

CONTINUE

Select CONTINUE

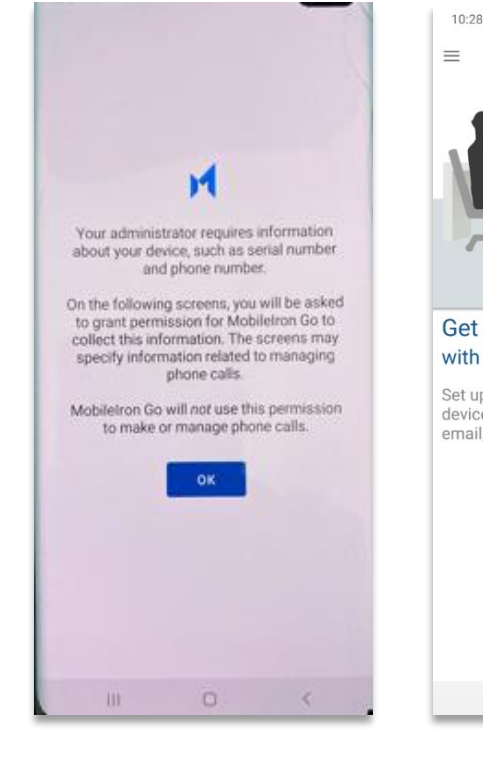

Select OK

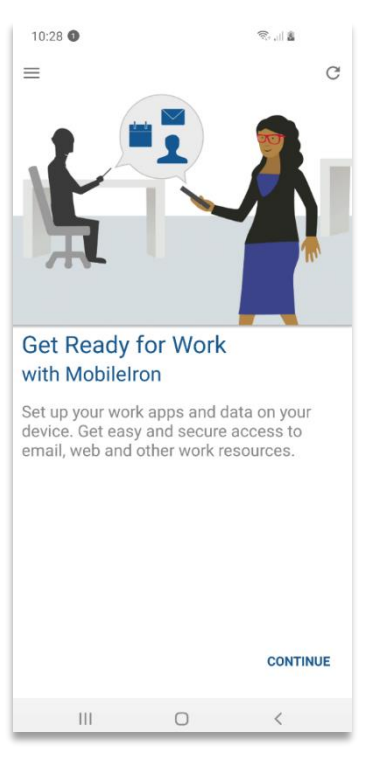

Select CONTINUE

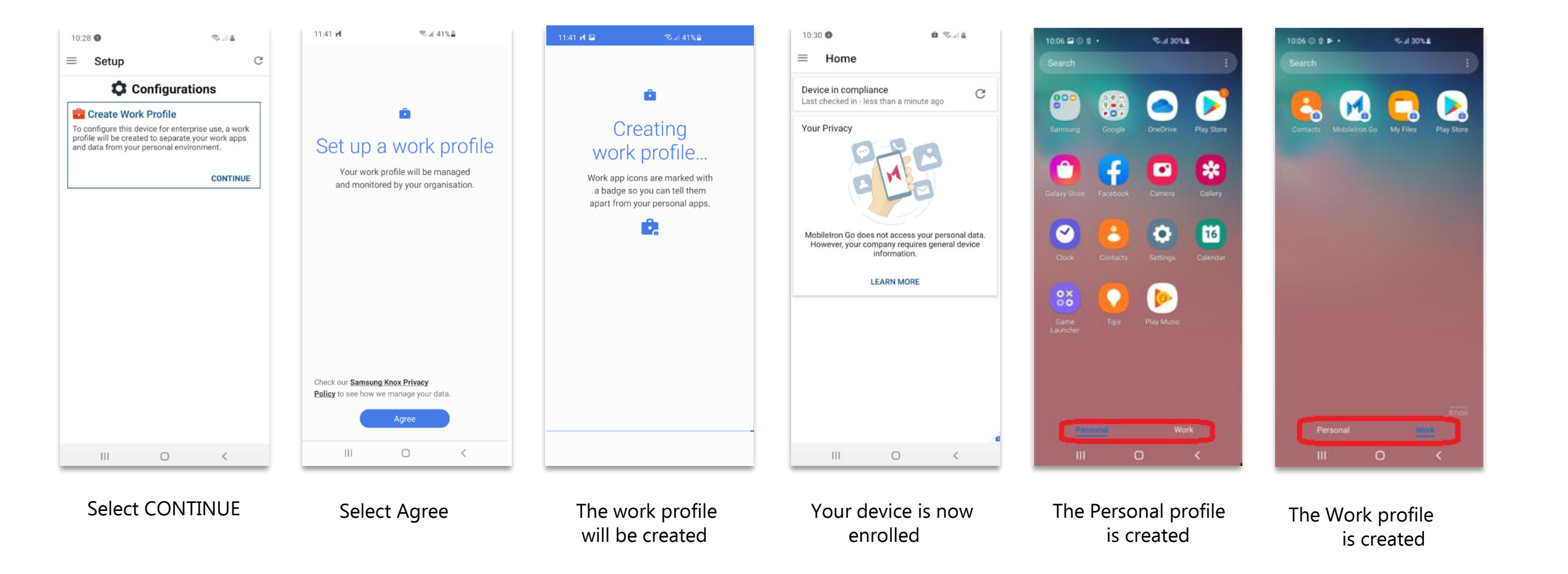

First, you will need to assign your Device Group to the Work Managed Device configuration.

- Navigate to: Configurations and search for "Android enterprise: Work Managed Device (Android for Work)"
- Select 'Android enterprise: Work Managed Device (Android for Work)'
- Select Edit
- Select Next

| Configurations<br>Show Description                                    |   |            |                                                            |   | Android enter<br>Type: Work Manage | erprise: Work Managed Device (Android for Work)<br>ed Devices (Device Owner)                                            |
|-----------------------------------------------------------------------|---|------------|------------------------------------------------------------|---|------------------------------------|----------------------------------------------------------------------------------------------------|
| Filters >                                                             | < | aged De    | vice (Android for Work) 🛞                                  |   |                                    |                                                                                                    |
| OS N                                                                  | / | STATU S    | NAME                                                       |   |                                    |                                                                                                    |
| (mac) 🏟 (IOS) 📢                                                       |   | $\oslash$  | App Catalogue for Android                                  |   | Edit Config Cancel                 | Dashboard Users Devices Apps Content Configurations Policies Adm                                                        |
|                                                                       | - | $\oslash$  | Default Android AppConnect Configuration                   |   | Edit Settings     Distribute       | Configuration Setup                                                                                                    |
| Configuration Type<br>Identity Certificate<br>(Dynamically Generated) |   | $\oslash$  | Android enterprise: Work Profile (Android for Work)        |   |                                    |                                                                                                    |
| (6)<br>VPN (1)<br>O iOS AppConnect (1)                                |   | $\bigcirc$ | Android enterprise: Work Managed Device (Android for Work) | J |                                    | Android enterprise: Work Managed Device (Android for Work) Description Android enterprise work managed device settings. |
|                                                                       |   |            |                                                            |   |                                    | Next→                                                                                                    |

### **Android Enterprise: Fully Managed**

You will then need to assign this configuration to your device group.

- Select Custom
- In the Device Group Distribution box, choose your desired Device Group
- Review the Distribution Summary
- Select Done

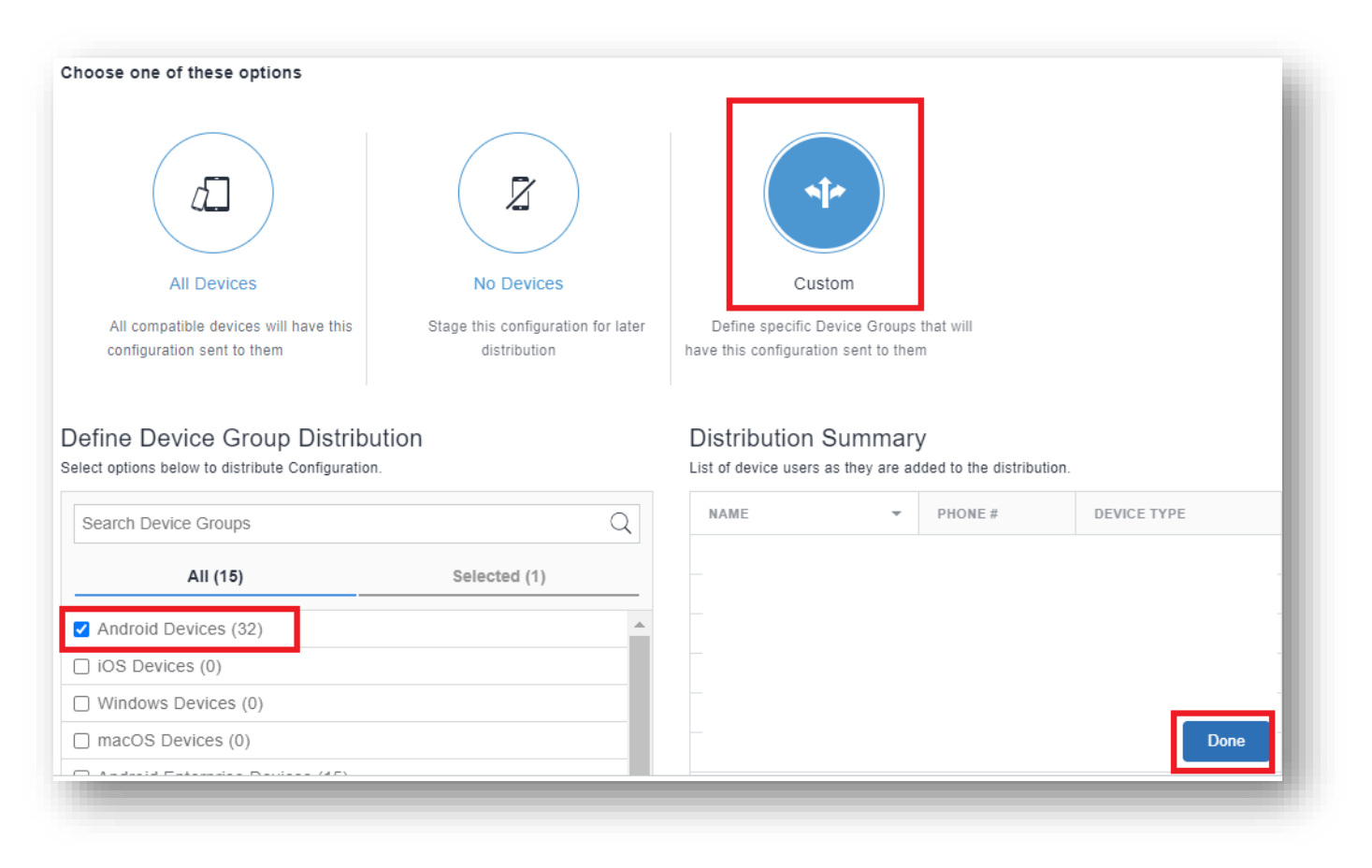

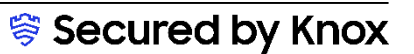

l Knox

### **Android Enterprise: Fully Managed Enrollment**

To enroll your device as an Android Enterprise Company-owned device, you need to ensure the device is factory reset and at the welcome screen. From here, there are 3 ways you can enroll your device into MobileIron Cloud UEM as an Android Enterprise Company-owned device. Use the same 'Android Enterprise Setting' configuration but start from a factory reset device.

- 1. DPC Identifier [Also known as the hashtag method] afw#mobileiron.cloud
- 2. QR Code Enrollment / NFC Enrollment [Not available for Android 10+ via App Provisioner]
- 3. Knox Mobile Enrollment
- Below is a screen-by-screen play to enroll your device using the DPC Identifier method.

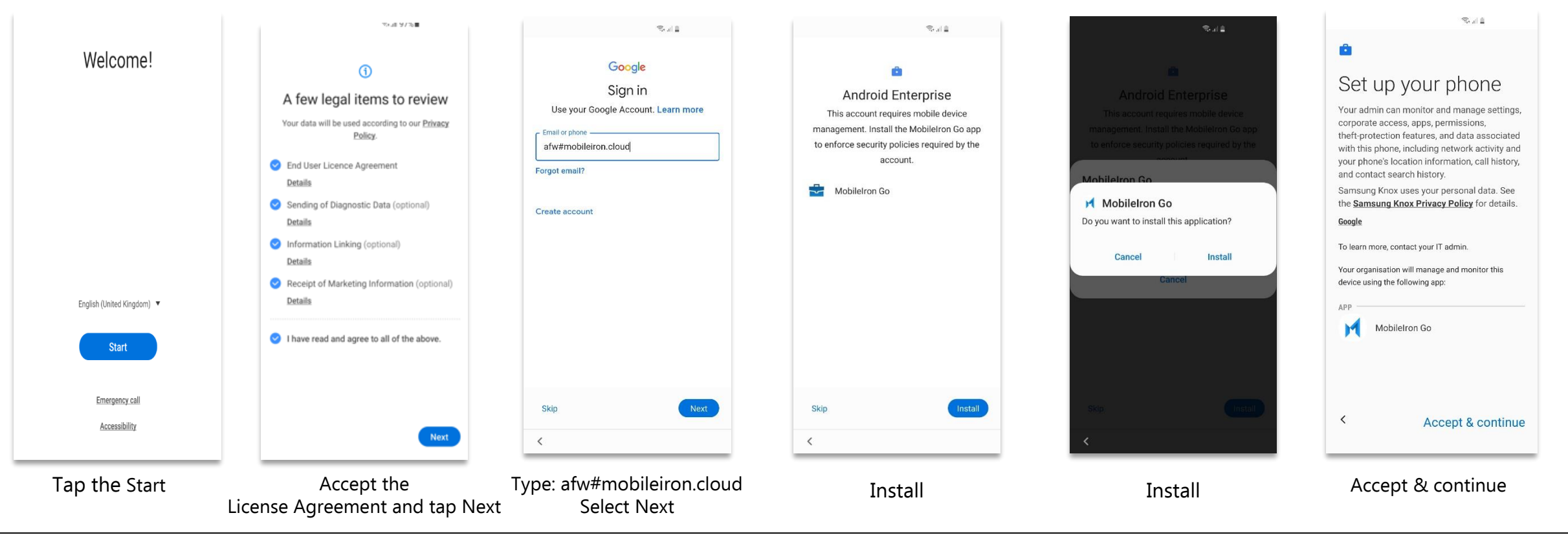

l Knox

### **Android Enterprise: Fully Managed Enrollment**

Next

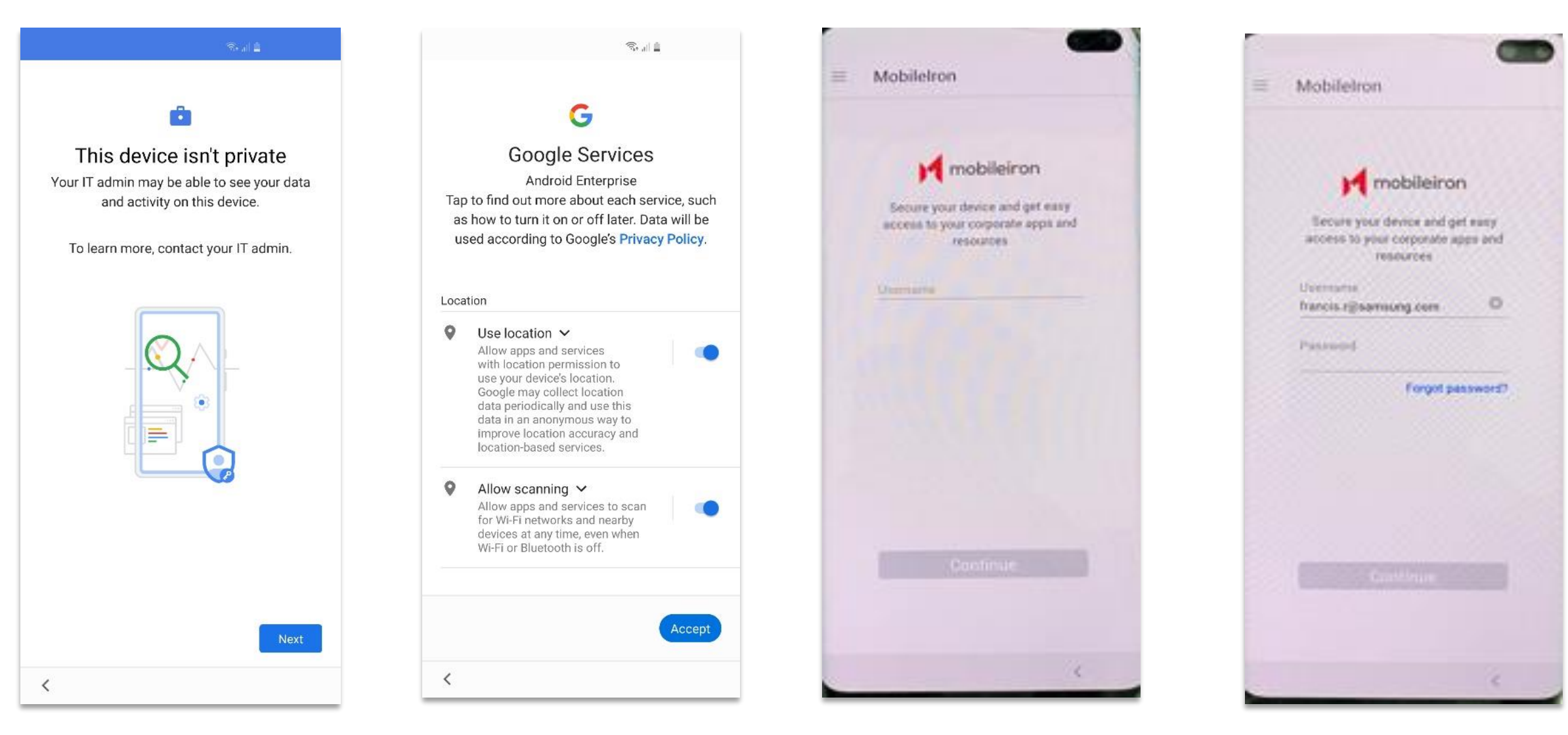

Scroll down, Accept

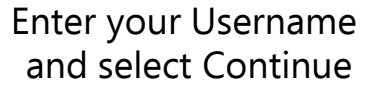

ኞ Secured by Knox

Enter your Password and

select Continue

#### Android Enterprise: Fully Managed Enrollment

10:27 🕦

Secure Mobility MobileIron Go will not access personal content such as your personal email, photos or voicemail.

<u> -</u>

#### Device Information

Your company requires some general device information to provide secure mobility services.

#### 2 Remote Security

If your device is lost or stolen, you and your company can take security measures to protect your data.

#### Your Privacy is Important

Don't worry! Your company cannot access your personal data

CONTINUE

#### CONTINUE

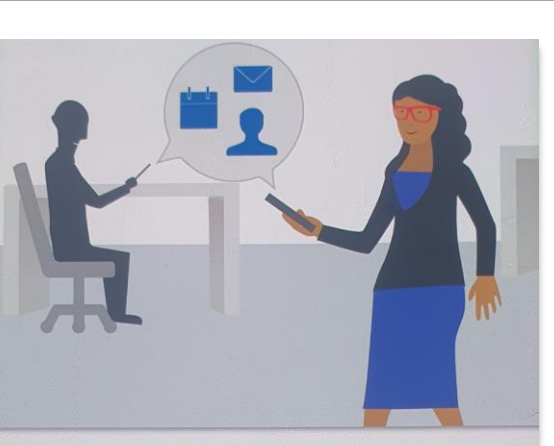

#### Get Ready for Work with MobileIron

Set up your work apps and data on your device. Get easy and secure access to email, web and other work resources.

CONTINUE

CONTINUE

#### **Device** 10:30 $\equiv$ Home **Activate Samsung Knox Standard** Samsung Knox Standard allows your device to be Device in compliance configured and managed by your administrator. You will be prompted to activate the Knox Standard license in the following screen. Your Privacy CONTINUE information. LEARN MORE

#### CONTINUE

C Last checked in - less than a minute ago MobileIron Go does not access your personal data. However, your company requires general device 111 Ο <

#### Device is now enrolled

### Android Enterprise: Fully Managed Device with a Work Profile

### Work Profile on a Company Owned Device [Android 11+]

First, you will need to assign your Device Group to the Managed Device with a Work Profile configuration, "Type – Managed Device with Work Profile/Work Profile on Company Owned Device"

- Navigate to: Configurations and search for "Android enterprise: Managed Device with Work Profile"
- Select 'Android enterprise: Managed Device with Work Profile'

| <ul><li>Select Edit</li><li>Select Next</li></ul> |                                                           | Android enterprise: Managed Device with Work Profile Type: Managed Device with Work Profile Enabled   Last updated at: Installed                                                                         |
|---------------------------------------------------|-----------------------------------------------------------|----------------------------------------------------------------------------------------------------|
| M CLOUD                                           | Dashboard Users Devices Apps Content Configurations       |                                                                                                    |
| Configurations<br>Show Description                |                                                           | Mobiliairon<br>CLOUD       Dashboard       Users       Devices       Apps       Content       Configurations         Edit Config       Cancel       Edit Managed Device with Work Profile Configurations |
| Filters X                                         | Search Q                                                  | Edit Settings     Distribute     Configuration Setup Name                                                                                                    |
| os 🗸                                              | Android enterprise: Managed Device with Work Profile 4 da | Android enterprise: Managed Device with Work Profile Description Android enterprise work received device with a work profile. Android 8.01 only                                                          |
| TYPE<br>Managed I<br>Device                       | Device with Work Profile/Work Profile on Company Owned    | Android enterprise work managed device with a work profile. Android 8.0+ only.                                                                                                    |

#### 💝 Secured by Knox

Se Knox

## Android Enterprise: Fully Managed Device with a Work Profile Work Profile on a Company Owned Device [Android 11+]

You will then need to assign this configuration to your device group.

- Select Custom
- In the Device Group Distribution box, choose your desired Device Group
- Review the Distribution Summary
- Select Done

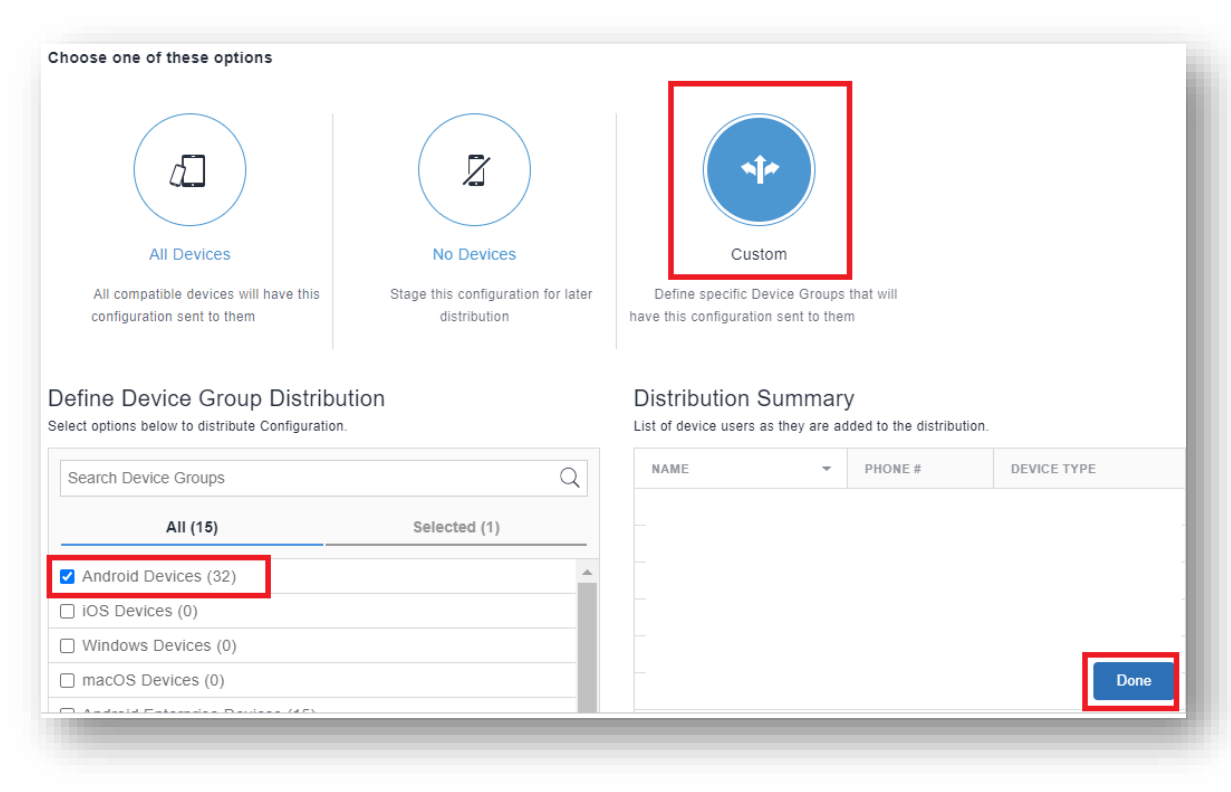

Se Knox

## Android Enterprise: Fully Managed Device with a Work Profile Work Profile on a Company Owned Device[Android 11+]

To enroll the device using this type of configuration will require a QR code using the MobileIron Provisioner: <u>https://play.google.com/store/apps/details?id=com.mobileiron.client.android.nfcprovisioner</u>. NFC is not available on Android 10 or above.

- App for Provisioner: MobileIron Go
- Provisioning Mode: Work profile on company-owned device from Android 11
- Enter your Wi-Fi Network SSID and password

|                                                                                                    | 09.00 🖬 🍋 🔸 🔁 🔹                                                                                                    | E -4 1002 B                |                                                                                                    |                                                                                      |                                                                                                 | and a state of the state of the |                                                                                                    |                                                                                                    |
|----------------------------------------------------------------------------------------------------|----------------------------------------------------------------------------------------------------|----------------------------|----------------------------------------------------------------------------------------------------|--------------------------------------------------------------------------------------|-------------------------------------------------------------------------------------------------|----------------------------------------------------------------------------------------------------|----------------------------------------------------------------------------------------------------|----------------------------------------------------------------------------------------------------|
| Provisioner :                                                                                                    | Provisioner ③ <<br>For Android 7.0 or higher                                                                                                    | 21 JA 100N B               | Scapping for a OP code                                                                                                    | s ul toon e                                                                          | The MobileIron                                                                                  | E MobileIron                                                                                                    | 10.27 🗣 🗣 di 🖁                                                                                                    |                                                                                                    |
| App For Provisioning<br>Mediation Co<br>Provision Mode<br>Provision Address for write growed if any 11 COEE or Claud 18<br>Write particle on company-owned device - from Addred 11 |                                                                                                    | Welcome!                   | Scanning for a QR code                                                                                                    | This device belongs to your<br>organisation<br>To learn more, contact your IT admin. | mobileiron<br>Secure your device and get easy<br>access to your corporate apps and<br>resources | Secure your device and get easy<br>access to your corporate apps and<br>resources                                                                                                    | Secure Mobility<br>Mobileton Go will not access personal<br>content such as your personal email, photos<br>or voicemail.                      |                                                                                                    |
| Time Zone GMT+02:00 Central European Summer Time Locale English (United Kingdom)                                                                                                   | en de la seconda en la seconda de la seconda de la seconda seconda de la seconda de la s |                            |                                                                                                    |                                                                                      | Usemanie                                                                                        | Username<br>francis rwpoc@samsung.com                                                                                                    | Bevice Information     Your company requires some general device     information to provide secure mobility     services.     Remote Security | Get Ready for Work<br>with MobileIron<br>Set up your work apps and data on your<br>device. Get easy and secure access to |
| Wi Fi Network SSID                                                                                                    |                                                                                                    | English (United Kingdom) 🔻 |                                                                                                    |                                                                                      |                                                                                                 |                                                                                                    | If your device is lost or stolen, you and your<br>company can take security measures to<br>protect your data.                                 | email, web and other work resources.                                                                                     |
| Wi-R Security Type<br>Wi-A<br>Wi-F Fastword                                                                                                    | Scan this QH code!<br>Factory reset the target device you want<br>to provision Top 6 times on the Welcome<br>screen to start the process and scan this<br>code when ready.                                                                                                    | Start<br>Emergency call    | India Congression Congression Cong |                                                                                      | Continue                                                                                        | Continue                                                                                                    | Your Privacy is Important                                                                                                    | CONTINUE                                                                                                    |
| III O K                                                                                                    |                                                                                                    | Accessibility              | 4                                                                                                    | Next                                                                                 | <                                                                                               |                                                                                                    | Don't worry Your company cannot<br>access your personal data<br>CONTINUE                                                                      | III O <                                                                                                    |
| App Provisioner<br>settings on<br>provisioning                                                                                                    | Tap continue<br>For QR code<br>from provisioning                                                                                                    | Tap 6 times                | Scan QR<br>Code                                                                                                    | Click<br>Next                                                                        | Enter the<br>Username                                                                           | Enter the<br>Password                                                                                                    | CONTINUE                                                                                                    | CONTINUE                                                                                                    |
| device                                                                                                    | device                                                                                                    |                            |                                                                                                    |                                                                                      |                                                                                                 |                                                                                                    |                                                                                                    |                                                                                                    |

# Android Enterprise: Fully Managed Device with a Work Profile Enrollment <sup>© Knox</sup> Work Profile on a Company Owned Device [Android 11+]

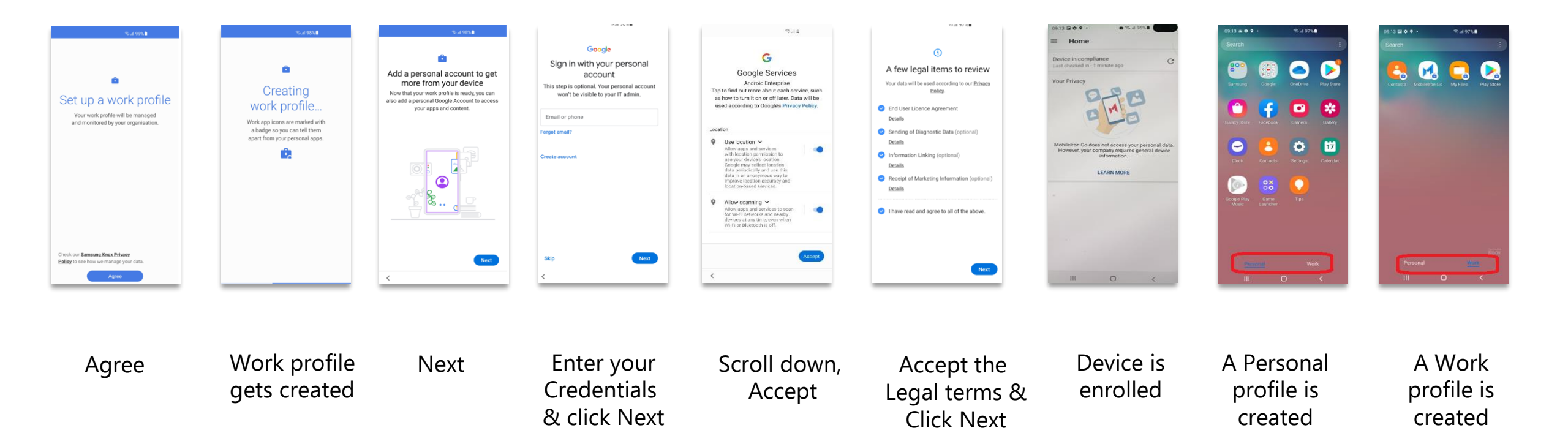

First, you will need to assign your Device Group to the Work Managed Device configuration.

- Navigate to: Configurations and search for "Android enterprise: Work Managed Device (Android for Work)"
- Select 'Android enterprise: Work Managed Device (Android for Work)'
- Select Edit
- Select Next

| Configuration<br>Show Description                | IS     |           |                                                            | Type: Work Manag   | erprise: Work Managed Device (Android for Wo                      |
|--------------------------------------------------|--------|-----------|------------------------------------------------------------|--------------------|-------------------------------------------------------------------|
| Filters                                          | ×      | aged De   | vice (Android for Work)                                    | Enabled   (C       | )Last updated at: 4 days 17 hours ago by Installed on 7 Devic     |
| OS                                               | $\sim$ | STATU S   | NAME                                                       | _                  |                                                                   |
| (mac) 🏟 (IOS) 重                                  |        | $\odot$   | App Catalogue for Android                                  |                    | Dashboard Users Devices Apps Content Configurations Policies Admi |
| Configuration Type                               | ~      | $\oslash$ | Default Android AppConnect Configuration                   | Edit Config Cancel | Edit Work Managed Devices (Device Owner) Configuration            |
| Identity Certificate     (Dynamically Generated) | )      | $\oslash$ | Android enterprise: Work Profile (Android for Work)        | 2 Distribute       | Configuration Setup                                               |
| (6)<br>VPN (1)                                   |        | $\oslash$ | Android enterprise: Work Managed Device (Android for Work) |                    | Android enterprise: Work Managed Device (Android for Work)        |
| iOS AnnConnect (1)                               |        |           |                                                            |                    | Description Android enterprise work managed device settings.      |
|                                                  |        |           |                                                            |                    | Next→                                                             |

#### **Android Enterprise: Dedicated Device**

- Navigate to: Configurations and select Add
- Select 'Lockdown & Kiosk: Android enterprise'
- Enter a name and select Work Managed Devices (Device Owner)
- Enable Kiosk Mode and set the desired configuration
- Select Next

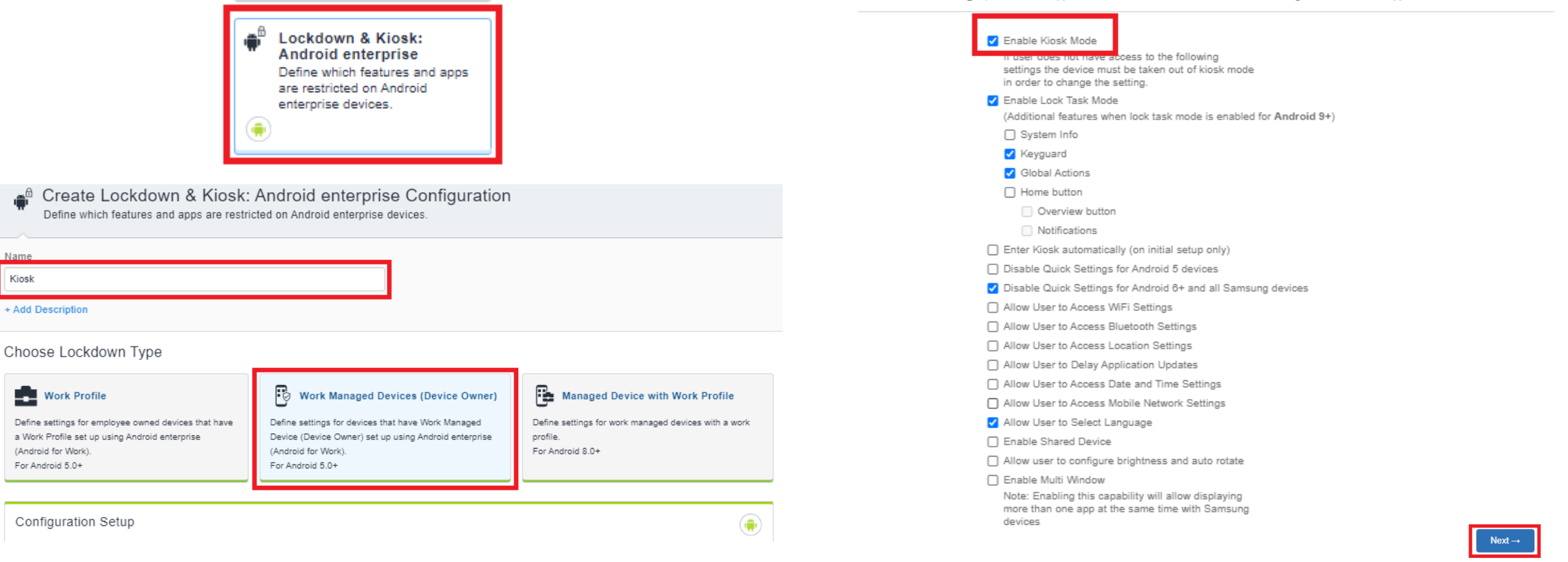

Kiosk Mode Settings | Kiosk Mode applies additional restrictions to the device including limited access to apps via a customised launcher

#### ኞ Secured by Knox

You will then need to assign this configuration to your device group.

- Select Custom
- In the Device Group Distribution box, choose your desired Device Group
- Review the Distribution Summary
- Select Done

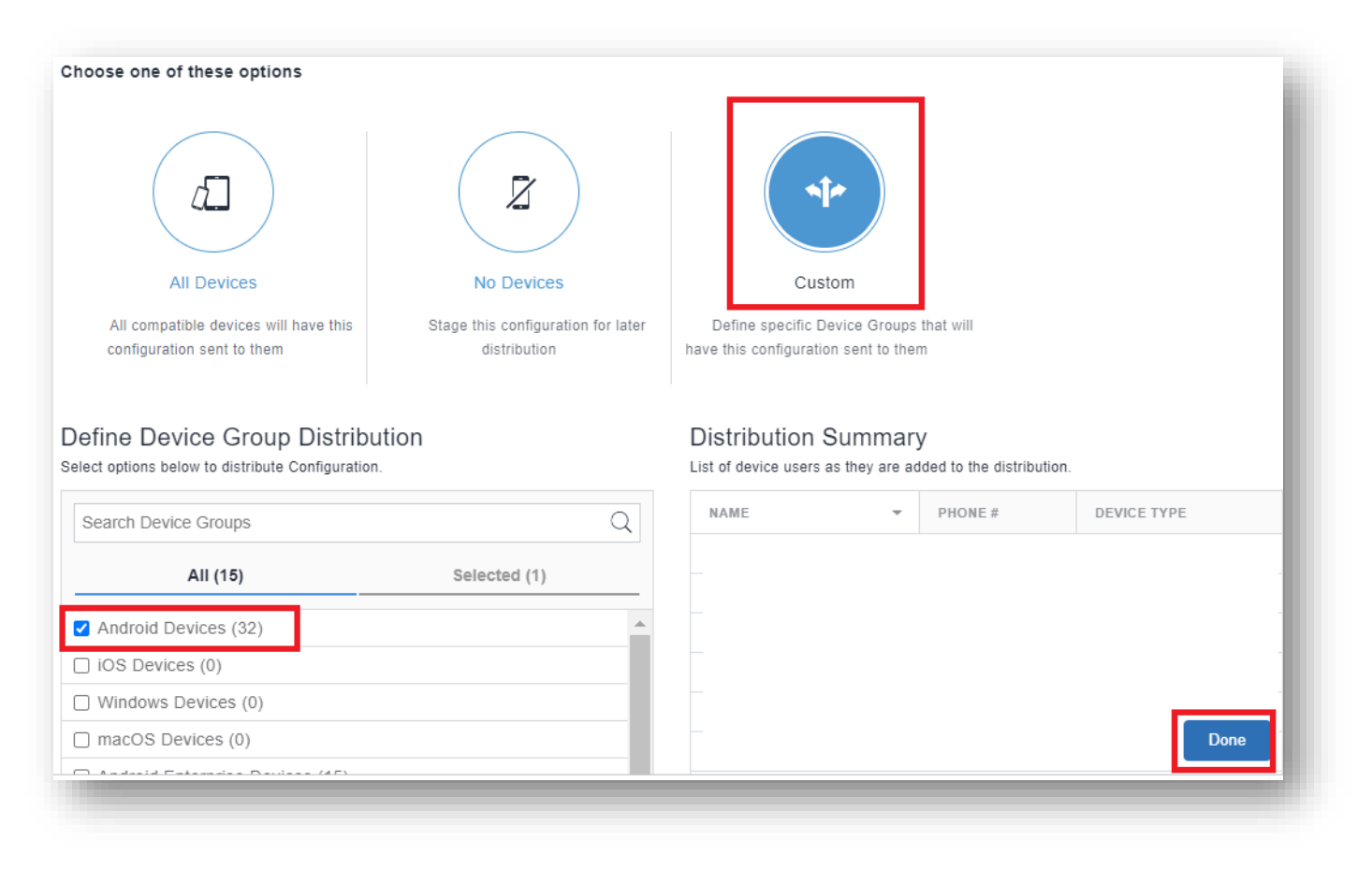

l Knox

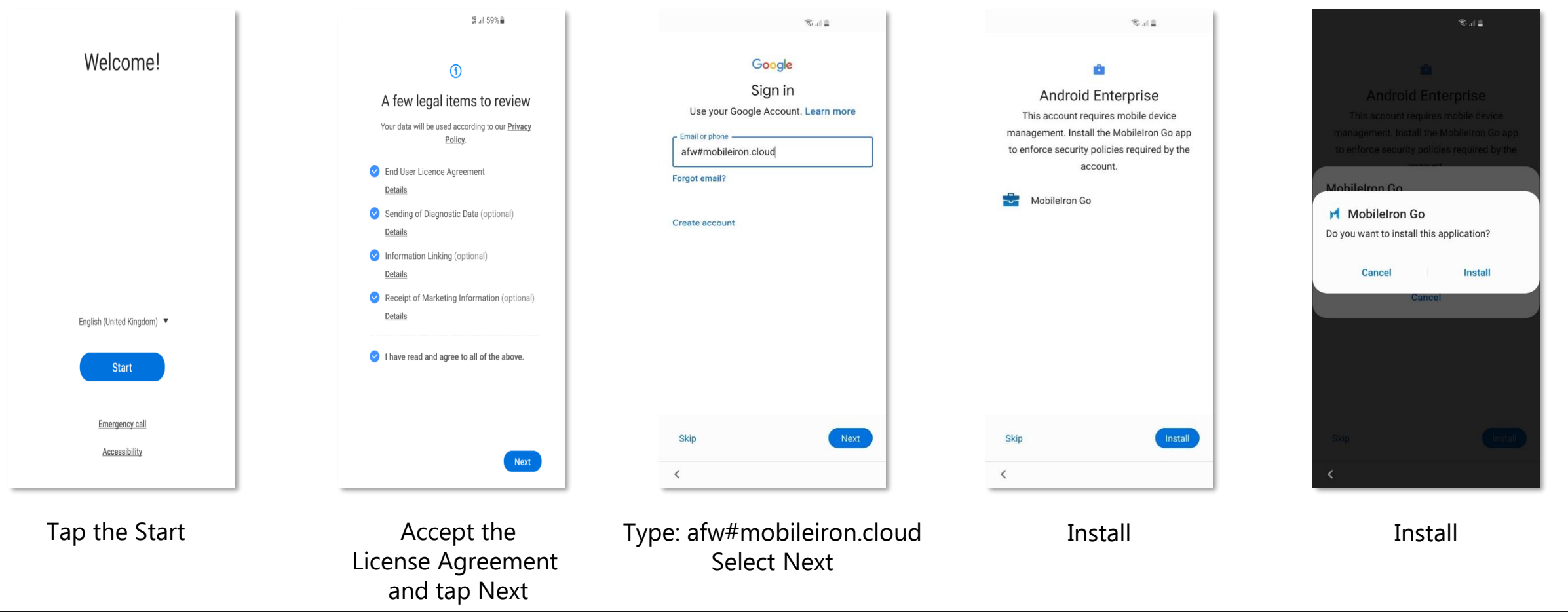

#### ኞ Secured by Knox

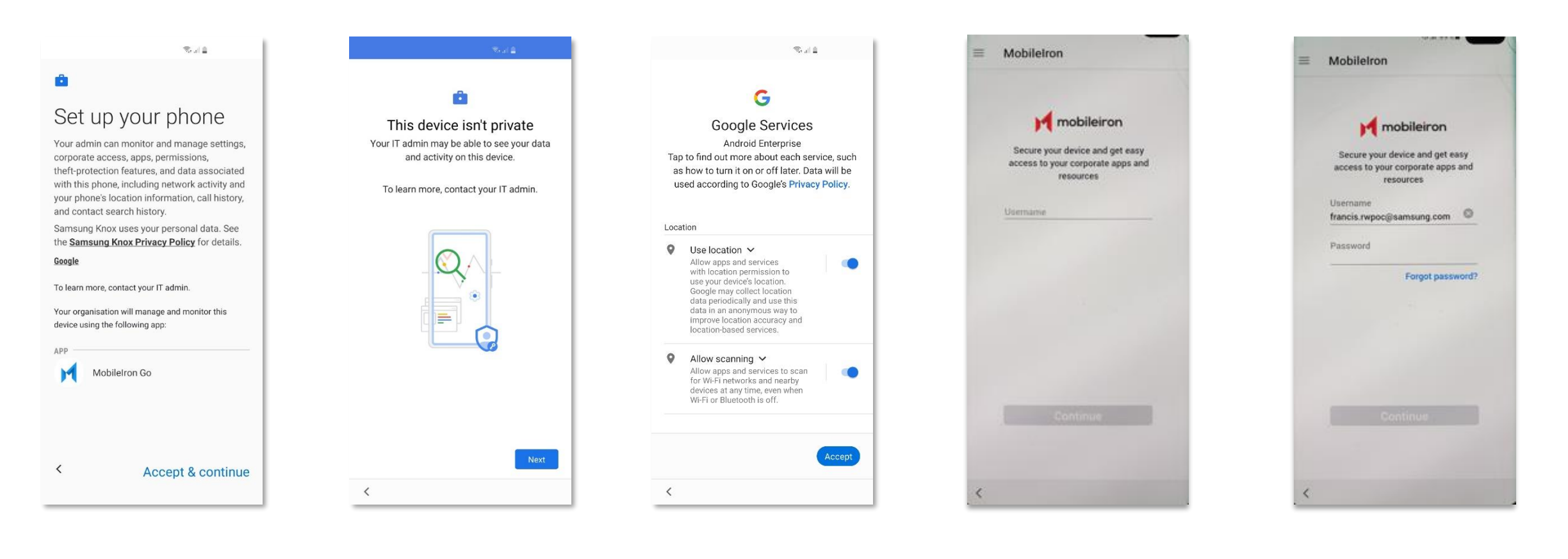

Accept & continue

Next

Scroll down, Accept

Enter your Username and select Continue

Enter your Password and select Continue

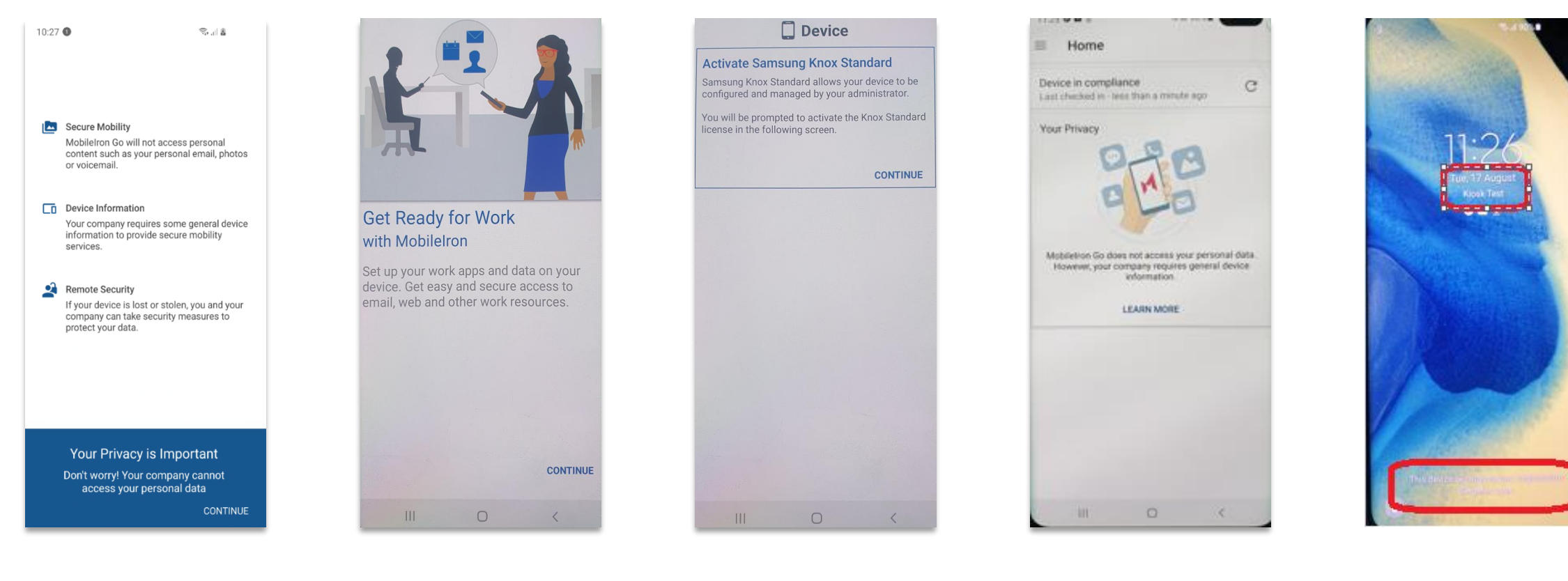

CONTINUE

CONTINUE

CONTINUE

The device is now enrolled

Locked Device with message

AppConfig enables you to send down application configuration profiles along with your managed apps when you distribute them through your Managed Google Play Store. This saves on having to have the UEM implement the required APIs for the app you are using so you can remotely configure it. To use AppConfig on MobileIron Cloud, follow the instructions below.

- Navigate to Apps -> App Catalog -> Click on the app you would like to configure -> App Configurations
- Click on the + icon next to Managed Configurations for android
- Under Managed Configurations the selected app will populate input fields for you to prepopulate with values if it is supported
- Select Next and assign to the desired device group

| M CLOUD Dashboard Users Devices Apps Content Configurations Policies Admin                                                                                                    | Managed Configurations<br>Apply these configurations to the app when silently distributed to the users. |
|----------------------------------------------------------------------------------------------------|----------------------------------------------------------------------------------------------------|
| - Back to list App Catalog Categories Reviews Catalog Settings Distribution Filters Apple Apps and Books Of                                                                                                    | Blocks app from sharing widget across profiles.                                                         |
| · · · · · · · · · · · · · · · · · · ·                                                                                                    | Blocks the user from uninstalling the app.                                                              |
| Samsung Email 💮<br>Samsung Electronics Co., Ltd.   Delegation Status: App is delegated                                                                                                    | ∧ Managed Configurations ⑦                                                                              |
|                                                                                                    | Configuration Name Value                                                                                |
| Details         Distribution         App Configurations         Reviews         App Config Feedback                                                                                                    | Exchange ActiveSync accounts list                                                                       |
| App Configurations Summary About App Configurations                                                                                                    | Exchange ActiveSync account configuration                                                               |
| ТҮРЕ                                                                                                    | Email address                                                                                           |
| Managed Configurations for Android Define and publish managed configurations for this app.                                                                                                    | User name<br>User name (login) to access account                                                        |
| Install on device<br>This configuration option decides whether to require this app to be installed on devices by the end user. The installation will be silent on iOS devices that are<br>supervised. This has a default configuration that can be edited but not prioritised. | Account password                                                                                        |
| Promotion<br>Define how the app gets promoted and appears in the app catalog for specific groups or individuals. Options are: Not Featured, Featured List and Featured<br>Banner. This has a default configuration that can be edited but not prioritised.                     | Modern Authentication none                                                                              |
| Google Play Release 0 +                                                                                                    | EAS domain<br>Domain to access EAS server                                                               |
| Define which binary from the Google Play will be deployed to specific groups or individuals. Includes support for delivering Alpha and Beta channel apps.                                                                                                    | Exchange server name                                                                                    |

#### 😂 Secured by Knox

The Knox Platform for Enterprise solution provides a robust set of features on top of the core Android Enterprise platform, to fill security and management gaps and meet the strict requirements of highly regulated industries.

The Knox Platform for Enterprise solution comes in a two tiered offering:

- Knox Platform for Enterprise : Standard Edition [FREE]
- Knox Platform for Enterprise : Premium Edition [FREE or \$ for some special options such as Dual DAR]

Knox Platform for Enterprise : Standard Edition offers free additional policies you can use to provide enhanced security, manageability and usability over your Samsung device fleet, running Android Enterprise 8 or above.

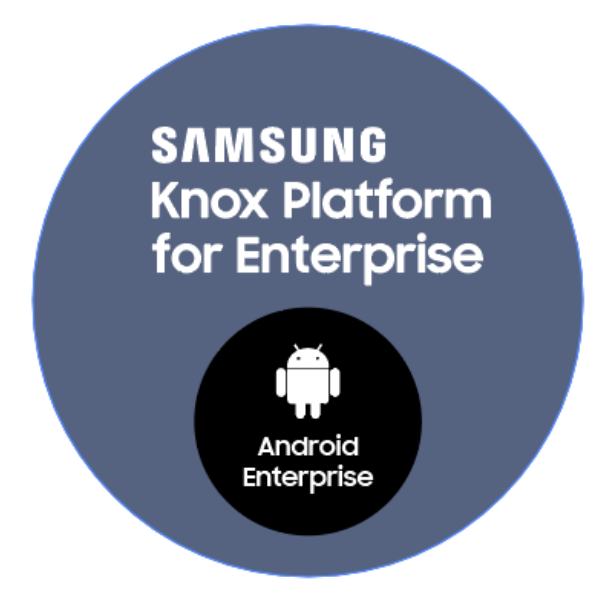

l Knox

### **Configure Knox Platform for Enterprise : Standard Edition**

- Navigate to: Configurations and select Add
- Search for Samsung and select Lockdown & Kiosk: Samsung KNOX Standard
- Enter a Name
- Configuration Setup will list the available lockdown settings; choose the desired config
- Select Next and assign to your chosen group

| CLOUD          | Dashboard Users Devices Apps (                                                                                                    | Content Configurations Policies Admin                                                 |
|----------------|----------------------------------------------------------------------------------------------------|---------------------------------------------------------------------------------------|
| Configurations |                                                                                                    |                                                                                       |
| Filters X      | SearchQ                                                                                                    | + Add                                                                                 |
|                | · · · ·                                                                                                    |                                                                                       |
|                | Dashboard Users Devices                                                                                                    | Apps Content Configurations                                                           |
| Add Configura  | tion Cancel                                                                                                    |                                                                                       |
| Filters        | X Samsung 🛞                                                                                                    |                                                                                       |
|                | Cickdown & Kiosk:<br>Samsung KNOX Standard<br>Define which features and apps<br>are restricted on Samsung KNOX<br>Standard davidered | Samsung Phone<br>Restrictions<br>Configure mobile restrictions for<br>Samsung devices |
| OS Version     |                                                                                                    | ۲                                                                                     |

Se Knox

### **Configure Knox Platform for Enterprise : Premium Edition**

💝 Knox

In order to configure the Knox Platform for Enterprise premium features within MobileIron Cloud, you need to add the Knox Service Plugin App via the Manage Google Play Store and add an app config. The steps below illustrate how this is achieved.

- Navigate to Apps > App Catalog > Add
- Select Google Play in the drop down menu and search for Knox Service Plugin
- Select Approve twice

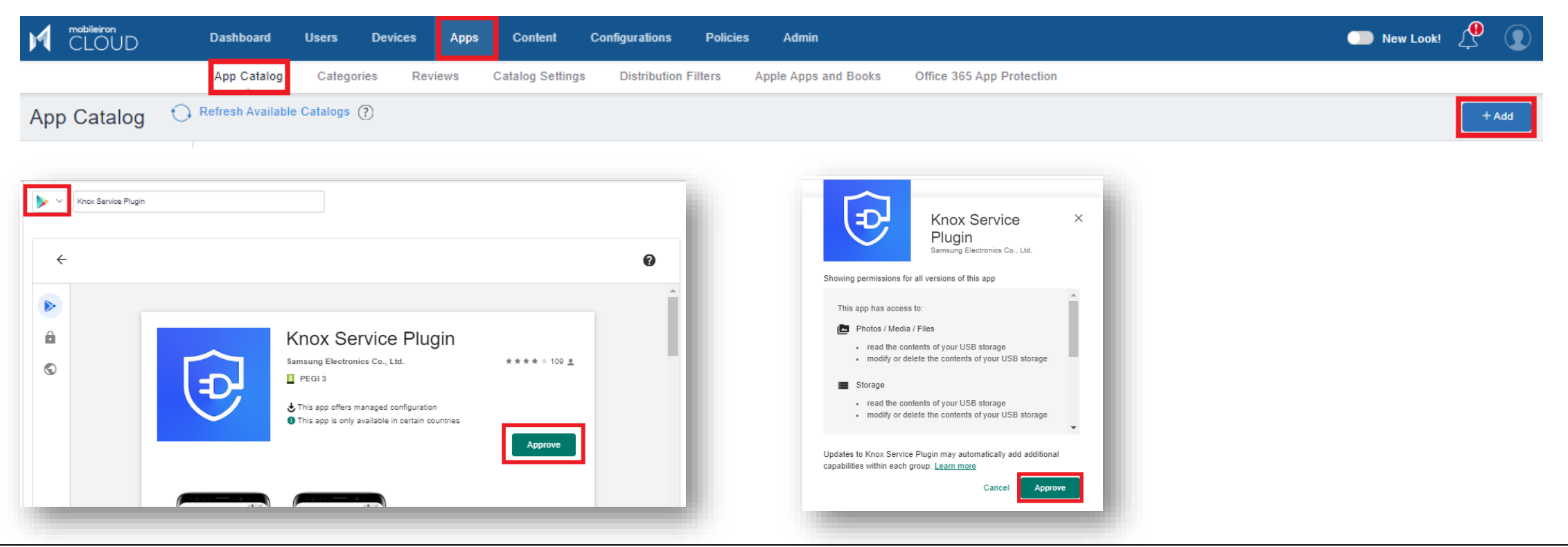

### **Configure Knox Platform for Enterprise : Premium Edition**

- Click Select then Next
- Choose the desired assignment and select Next
- Click on the + next to Managed Configurations for Android

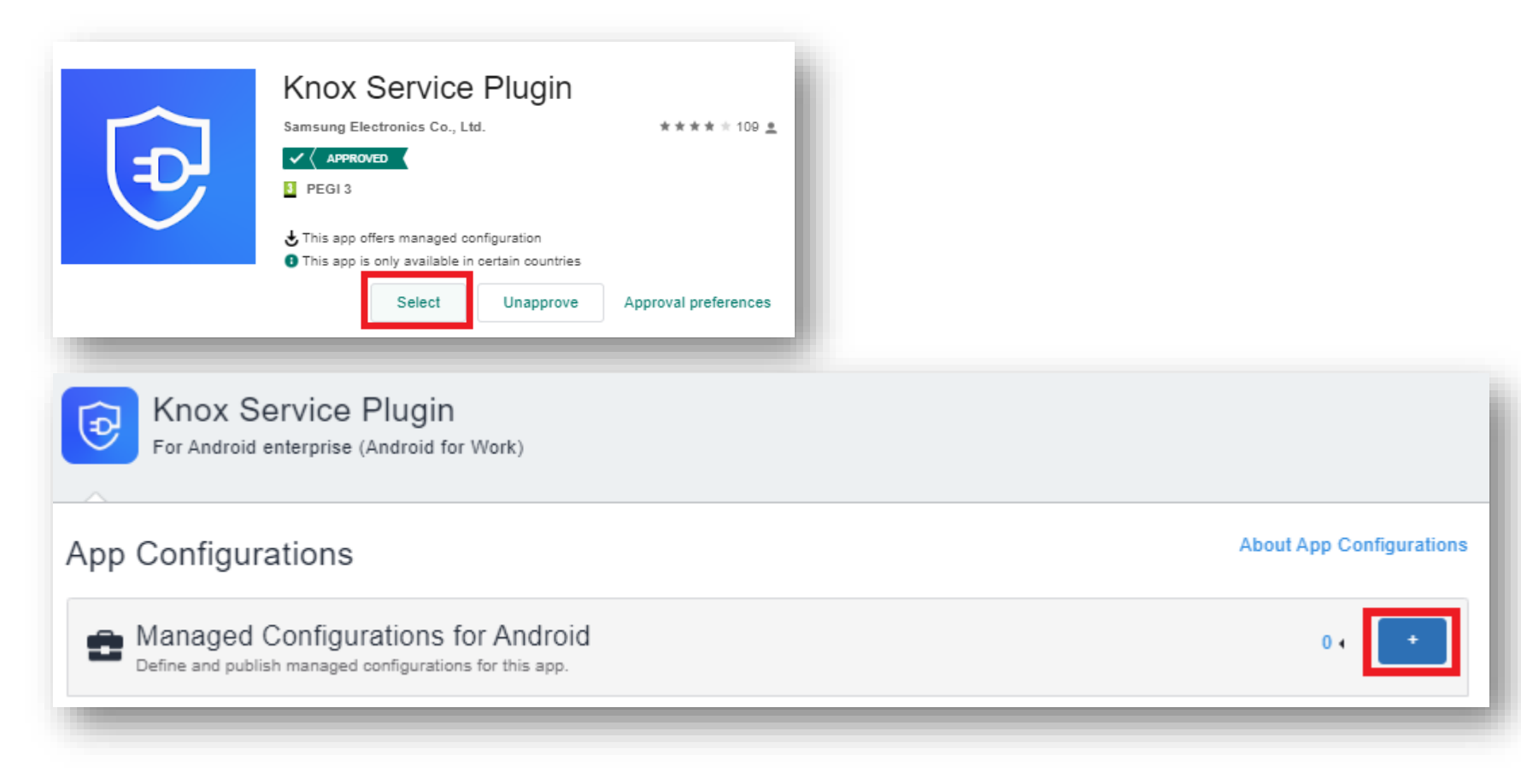

😤 Knox

### **Configure Knox Platform for Enterprise : Premium Edition**

- Select Install Application configuration settings
- Turn Install on Device ON
- Tick Silently install on Samsung KNOX
- Select Next
- Select Done

| For Android enterprise (Android for Work)                                                                                                    |                                          | For Android enterprise (Android for Work)                                                                                                    |
|----------------------------------------------------------------------------------------------------|------------------------------------------|----------------------------------------------------------------------------------------------------|
| App Configurations                                                                                                    | About App Configurations                 |                                                                                                    |
| Managed Configurations for Android     Define and publish managed configurations for this app.                                                                                                    | 1+ 💶                                     | Configuration Setup                                                                                                    |
| KPE Profile                                                                                                    | 🙉 All Users 🤶                            | Install Application configuration settings.                                                                                                    |
| Install on device<br>This configuration option decides whether to require this app to be installed on devices by the end user. The installa<br>are supervised. This has a default configuration that can be edited but not prioritised. | ation will be silent on iOS devices that | Description                                                                                                    |
| Install Application configuration settings.<br>Allows specifying install settings for an application.                                                                                                    | 요 All Users 🔒                            | Allows specifying install settings for an application.                                                                                                    |
|                                                                                                    |                                          | Install on Device<br>Use this option to require this app to be installed on devices.<br>Silently install on Samsung KNOX and Zebra devices<br>Supported for in-house apps on Samsung and Zebra devices in Android Device Admin Me<br>Supported for in-house apps in Android Enterprise Profile Owner and Device Owner Mode |
|                                                                                                    |                                          | Do not snow app in end user App Catalog                                                                                                    |

#### ኞ Secured by Knox

Se Knox

This is version 2.1 of this document.

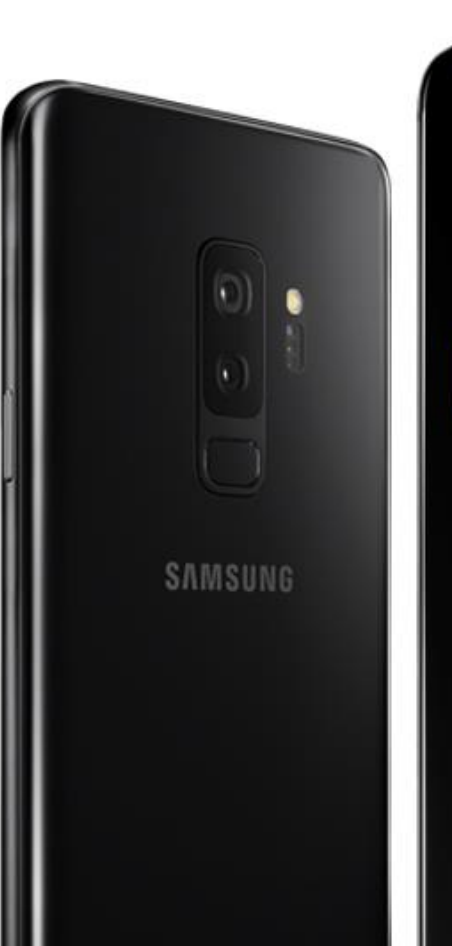

# Thank you!

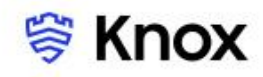